# 使用PingFederate SAML SSO配置ISE 2.1訪客門

# 目錄

簡介 必要條件 需求 採用元件 流量概覽 此使用案例的預期流程 設定 步驟1.準備ISE以使用外部SAML身份提供程式 步驟2.將訪客門戶配置為使用外部身份提供程式 步驟3.配置PingFederate以充當ISE訪客門戶的身份提供程式 步驟4.將IdP後設資料匯入ISE外部SAML IdP提供程式配置檔案 驗證 疑難排解 相關資訊

# 簡介

本文檔介紹如何為訪客門戶安全宣告標籤語言(SAML)配置思科身份服務引擎(ISE)版本2.1單點登入 (SSO)功能。

# 必要條件

#### 需求

思科建議您瞭解以下主題:

- 思科身分識別服務引擎訪客服務。
- 有關SAML SSO的基本知識。

#### 採用元件

本文中的資訊係根據以下軟體和硬體版本:

- 思科身分識別服務引擎版本2.1
- 從Ping身份作為SAML身份提供程式(IdP)的PingFederate 8.1.3.0伺服器

本文中的資訊是根據特定實驗室環境內的裝置所建立。文中使用到的所有裝置皆從已清除(預設))的組態來啟動。如果您的網路運作中,請確保您瞭解任何指令可能造成的影響。

# 流量概覽

SAML是基於XML的標準,用於在安全域之間交換身份驗證和授權資料。

SAML規範定義了三個角色:主體(訪客使用者)、身份提供程式[IdP](IPing Federate伺服器)和 服務提供程式[SP](ISE)。

在典型的SAML SSO流中,SP請求並從IdP獲取身份宣告。基於此結果,ISE可以執行策略決策,因為IdP可以包括ISE可以使用的可配置屬性(即與AD對象關聯的組和電子郵件地址)。

#### 此使用案例的預期流程

1. 無線LAN控制器(WLC)或存取交換器設定為典型中央Web驗證(CWA)流程。

提示:在文章底部的「Related Information(相關資訊)」部分中查詢CWA流的配置示例。

2.客戶端連線且會話通過ISE進行身份驗證。網路存取裝置(NAD)套用ISE(url-redirect-acl和url-redirect)返回的重新導向屬性值對(AVP)。

3.客戶端開啟瀏覽器,生成HTTP或HTTPS流量,然後重定向到ISE的訪客門戶。

4.一旦進入門戶,客戶端將能夠輸入先前分配的訪客憑證(**發起人建立**)並自行設定新的訪客帳戶或 使用其AD憑證登入(**員工登入**),這將通過SAML提供單點登入功能。

5.使用者選擇「員工登入」選項後,ISE會根據IdP驗證是否存在與此客戶端瀏覽器會話關聯的活動 斷言。如果沒有活動會話,IdP將強制使用者登入。在此步驟中,系統將提示使用者直接在IdP門戶 中輸入AD憑證。

6. IdP通過LDAP對使用者進行身份驗證,並建立一個新的斷言,該斷言將在可配置的時間內保持活動狀態。

**注意:預設情況下,Ping聯盟應用Session Timeout**為60分鐘(這意味著如果在初始身份驗證 後60分鐘內沒有來自ISE的SSO登入請求,會話將被刪除),**Session Max Timeout為480分 鐘(即使IdP已收到來自此使用者的ISE的常數SSO登入請求,會話將在8小時後過期)。** 

只要斷言會話仍處於活動狀態,員工在使用訪客門戶時將體驗SSO。一旦會話超時,IdP將強制實施新的使用者身份驗證。

#### 設定

本節討論將ISE與Ping Federate整合的配置步驟,以及如何為訪客門戶啟用瀏覽器SSO。

**注意**:雖然對訪客使用者進行身份驗證時存在各種選項和可能性,但本文檔中並未介紹所有組 合。但是,本示例將為您提供必要的資訊,以便瞭解如何將該示例修改為要實現的精確配置。

#### 步驟1.準備ISE以使用外部SAML身份提供程式

- 1. 在Cisco ISE上,選擇Administration > Identity Management > External Identity Sources > SAML Id Provider。
- 2. 按一下「Add」。

#### 3. 在General頁籤下,輸入ld Provider Name。按一下「Save」。本節中的其餘配置取決於後續 步驟中需要從ldP匯入的後設資料。

| cisco Ider                 | ntity Servio | es Engine     | Home          | Contex      | d Visibility | ♦ C     | perations                    | ▶ Policy   | <b>▼</b> Ac | Iministration |
|----------------------------|--------------|---------------|---------------|-------------|--------------|---------|------------------------------|------------|-------------|---------------|
| <ul> <li>System</li> </ul> | ◄ Identity I | Management    | Network R     | lesources   | Device Po    | ortal N | lanagement                   | pxGrid Ser | vices       | Feed Service  |
| Identities                 | Groups       | External Ider | ntity Sources | Identity So | ource Sequen | ces     | <ul> <li>Settings</li> </ul> |            |             |               |

| External Identity Sources          | Identity Provider List > Pingl | Federate        |                        |
|------------------------------------|--------------------------------|-----------------|------------------------|
| ↓ E • @.                           | SAML Identity Provi            | ider            |                        |
| Certificate Authentication Profile | General Identity Pr            | rovider Config. | Service Provider Info. |
| LDAP                               |                                |                 |                        |
| ODBC                               | * Id Provider Name             | PingFederate    |                        |
| RADIUS Token                       | Description                    | SAML SSO IdP    |                        |
| Carl RSA SecuriD                   |                                |                 |                        |
| SAML Id Providers                  |                                |                 |                        |

#### 步驟2.將訪客門戶配置為使用外部身份提供程式

- 1. 選擇Work Centers > Guest Access > Configure > Guest Portals。
- 2. 建立新門戶並選擇Self-Registered Guest Portal。

**注意**:這不是使用者體驗的主要門戶,而是與IdP互動以驗證會話狀態的子門戶。此門戶稱為 SSOSubPortal。

3.展開Portal Settings,然後選擇PingFederate以進行身份驗證方法。

4.在身份源序列中,選擇先前定義的外部SAML IdP(PingFederate)。

#### Portals Settings and Customization

| Portal Name: * |              | Description:                                |                 |
|----------------|--------------|---------------------------------------------|-----------------|
| SSOSubPortal   |              | SubPortal that will connect to the SAML IdP | Portal test URL |
|                |              |                                             |                 |
| Authentication | PingFederate | <b>•</b> (i)                                |                 |

method: \* Configure authentication methods at:

#### 5.展開Acceptable Use Policy(AUP)和Post-Login Banner Page Settings部分,並禁用這兩部分。

門戶流為:

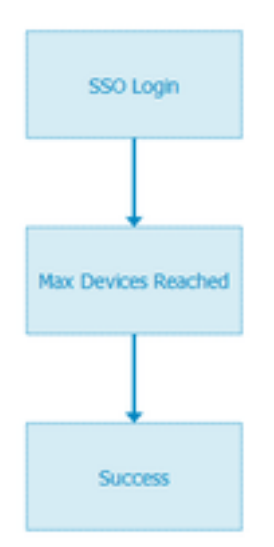

6.儲存更改。

7.返回訪客門戶,並使用Self-Registered Guest Portal 選項建立一個新門戶。

**注意**:這將是對客戶端可見的主門戶。主門戶將使用SSOSubportal作為ISE和IdP之間的介面 。此門戶稱為PrimaryPortal。

| Portal Name: * | Description:                                  |  |  |
|----------------|-----------------------------------------------|--|--|
| PrimaryPortal  | Portal visible to the client during CWA flow. |  |  |

#### 8. 展開Login Page Settings,然後選擇先前在「允許使用以下身份提供者訪客門戶進行登入」下建 立的SOSubPortal。

| ✓ | Allow the following identity-provider guest portal to be<br>i | useo | d for |
|---|---------------------------------------------------------------|------|-------|
|   | SSOSubPortal                                                  | •    |       |

SSOSubPortal

9.展開Acceptable Use Policy AUP和Post-login Banner Page Settings並取消選中。

此時,入口流必須如下所示:

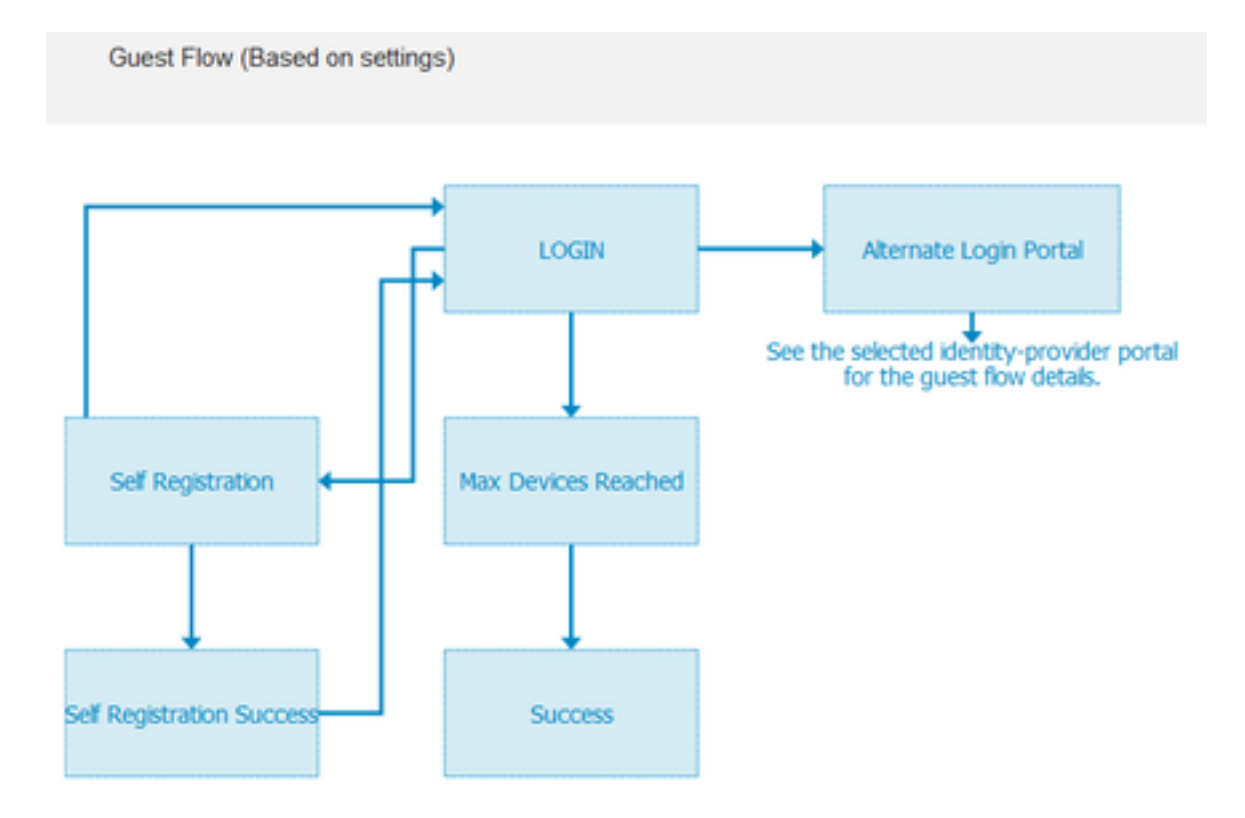

10.選擇Portal Customization > Pages > Login。現在,您必須具有自定義**可選登入選項**(圖示、文本等)的選項。

| Alternative<br>login:                  | You can also login with  | (static text) |
|----------------------------------------|--------------------------|---------------|
| Alternative<br>login access<br>portal: |                          |               |
|                                        | Use this text:           |               |
|                                        | Alternative Login Portal | as link       |
|                                        | as icon tooltip          |               |
|                                        | lcon 🍂 🔤                 | 0             |
| <b>注意</b> :言                           | 青注意,在右側,門戶預覽下會顯示其他登      | 入選項。          |
| You                                    | u can also login with    |               |
| -                                      |                          |               |

>

11.按一下**Save**。

現在,兩個門戶都會顯示在Guest Portal List下。

EMPLOYEE LOGIN

| PrimaryPortal<br>Portal visible to the client during CWA flow.<br>© Used in 1 rules in the Authorization policy | Allow login using :<br>SSOSubPortal                  |
|----------------------------------------------------------------------------------------------------|------------------------------------------------------|
| SSOSubPortal<br>SubPortal that will connect to the SAML IdP<br>SubPortal by another portal for alternate login  | Used as alternate login option by :<br>PrimaryPortal |

#### 步驟3.配置PingFederate以充當ISE訪客門戶的身份提供程式

- 1. 在ISE中,選擇Administration > Identity Management > External identity Sources > SAML Id Providers > PingFederate,然後點選Service Provider Info。
- 2. 在Export Service Provider Info下,按一下Export。

#### SAML Identity Provider

| General   | Identity Provider Config.   | Service Provider Info. |
|-----------|-----------------------------|------------------------|
| Service I | Provider Information        |                        |
| 🗌 Load    | d balancer                  | Ð                      |
| Export S  | ervice Provider Info. Expor | Ð                      |

3. 儲存並解壓產生的zip檔案。此處包含的XML檔案用於在後續步驟中的PingFederate中建立配置檔案。

#### SSOSubPortal.xml

**註**:從現在起,本文檔將介紹PingFederate配置。對於發起人門戶、MyDevices和BYOD門戶 等多個解決方案,此配置是相同的。(本文未涵蓋這些解決方案)。

4.開啟PingFederate管理員門戶(通常為<u>https://ip:9999/pingfederate/app</u>)。

5.在「IdP配置」選項卡>「SP連接」部分下,選擇新建。

IdP Configuration

# APPLICATION INTEGRATION SP CONNECTIONS Adapters Manage All Create New Default URL Manage All Create New Application Endpoints Import

AUTHENTICATION POLICIES

6.在Connection Type下,單擊Next。

#### SP Connection

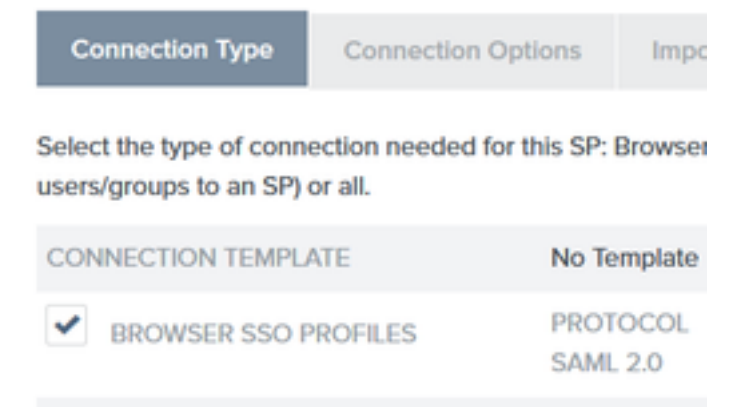

#### 7.在Connection Options下,單擊Next。

# SP Connection

Connection Type Connection Options

Please select options that apply to this connection.

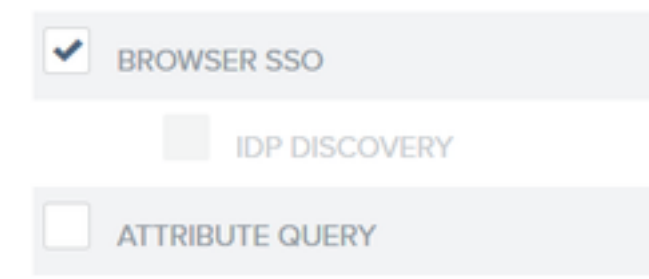

8.在Import Metadata下,按一下File單選按鈕,按一下Selected file並選擇以前從ISE匯出的XML檔案。

SP Connection

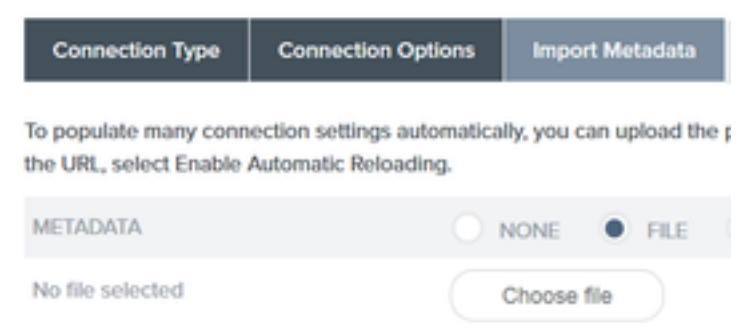

#### 9.在**後設資料摘要**下,按一下**下一步**。

10.在「一般資訊」頁面的「連線名稱」下,輸入名稱(例如ISEGuestWebAuth),然後按一下**下** 一步。

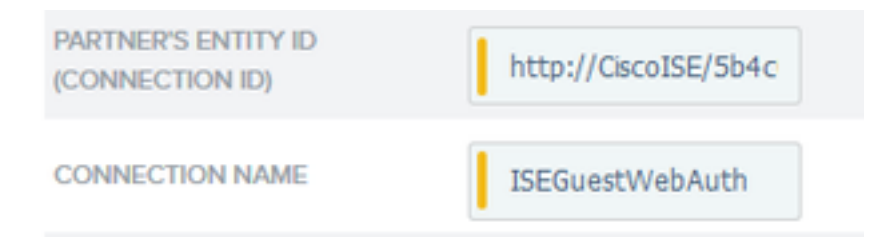

11.在瀏覽器SSO下,按一下配置瀏覽器SSO,在SAML配置檔案下選中選項並按一下下一步。

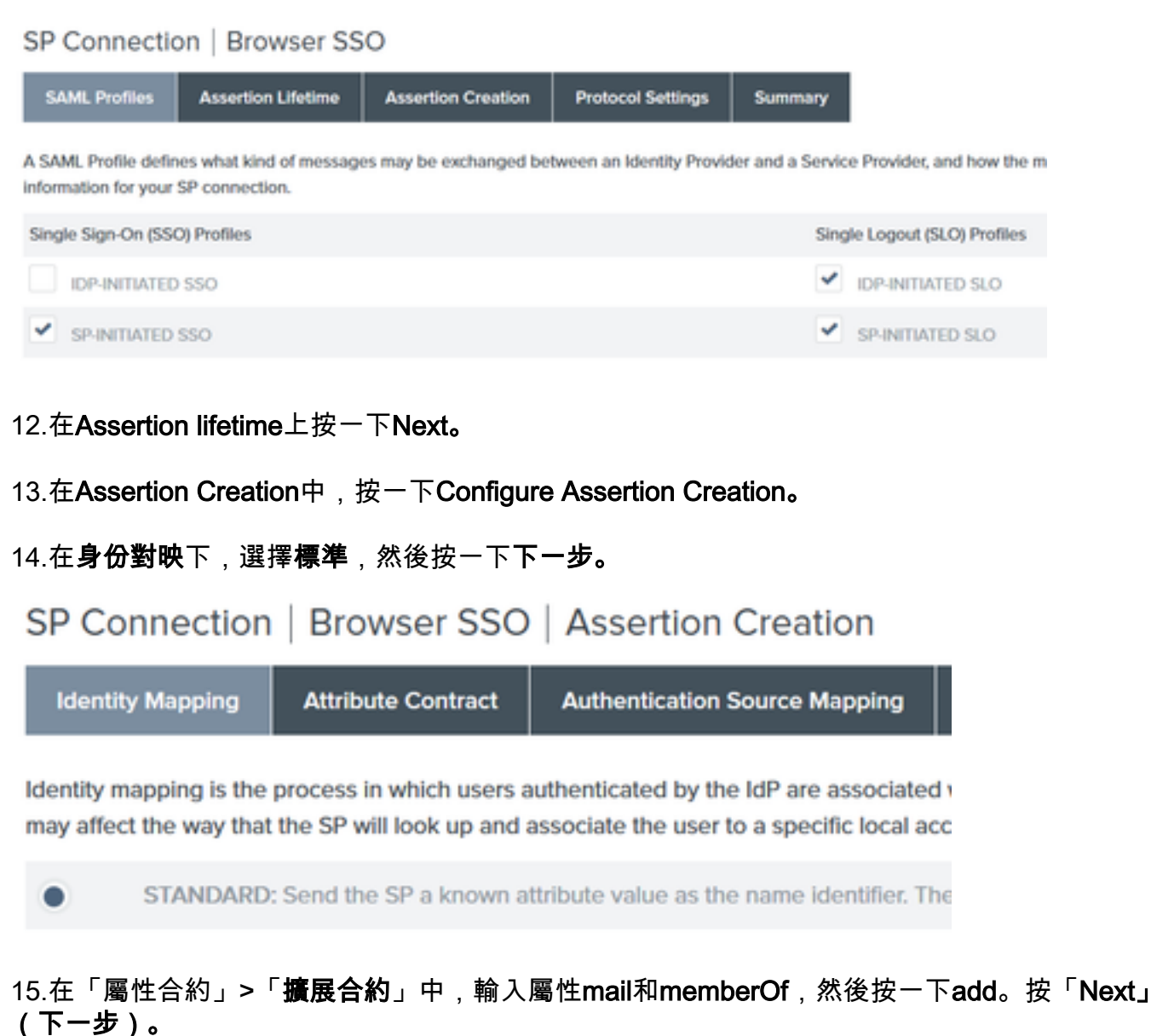

| SP Connection            | Browser SSO   Assertion Creation                                      |
|--------------------------|-----------------------------------------------------------------------|
| Identity Mapping         | Attribute Contract Authentication Source Mapping Summary              |
| An Attribute Contract is | a set of user attributes that this server will send in the assertion. |
| Attribute Contract       | Subject Name Format                                                   |
| SAML_SUBJECT             | urrooasis:namestc:SAML:1tnameld-format:unspecified                    |
| Extend the Contract      | Attribute Name Format                                                 |
| mail                     | umoasis:namestc:SAML:2.0:attmame-format/basic                         |
| memberOf                 | umoasischamestic:SAML2.0:attmame-format/basic                         |

通過配置此選項,身份提供程式可以將Active Directory提供的MemberOf和Email屬性傳遞到

ISE,ISE以後可以在策略決策期間將此屬性用作條件。

16.在Authentication Source Mapping下,按一下Map New Adapter Instance。

#### 17.在「介面卡**例項」上**選擇「HTML表單介面卡」。按一下下一步

| SP Connection | Browser SSO | Assertion Crea |
|---------------|-------------|----------------|
|---------------|-------------|----------------|

| Adapter Instance                     | Mapping Method         | Attribute Contract Fulf    |
|--------------------------------------|------------------------|----------------------------|
| Select an IdP adapter in<br>partner. | stance that may be use | d to authenticate users fo |
| ADAPTER INSTANCE                     | HTML FO                | orm Adapter 🔍 🗸            |
| Adapter Contract                     |                        |                            |
| givenName                            |                        |                            |
| mail                                 |                        |                            |
| memberOf                             |                        |                            |
| objectGUID                           |                        |                            |
| sn                                   |                        |                            |
| username                             |                        |                            |
| userPrincipalName                    |                        |                            |
| OVERRIDE INSTA                       | INCE SETTINGS          |                            |

#### 18.在Mapping methods下,向下選擇第二個選項,然後按一下Next。

 RETRIEVE ADDITIONAL ATTRIBUTES FROM MULTIPLE DATA STORES USING ONE MAPPING
 RETRIEVE ADDITIONAL ATTRIBUTES FROM A DATA STORE -- INCLUDES OPTIONS TO USE ALTERNATE DATA STORES AND/OR A FAILSAFE MAPPING
 USE ONLY THE ADAPTER CONTRACT VALUES IN THE SAML ASSERTION

19.在「屬性源和使用者查詢」上,按一下Add Attribute Source框。

20.在Data Store下輸入說明,然後從Active Data Store中選擇LDAP連線例項,並定義此目錄服務的型別。如果尚未配置Data Store,請按一下Manage Data Stores以新增新例項。

#### SP Connection | Browser SSO | Assertion Creation | IdP Adapter Mapping

| Data Store       | LDAP Directory Search           | LDAP Filter        | Attribute Contract Fulfillment       | Summary              |
|------------------|---------------------------------|--------------------|--------------------------------------|----------------------|
| This server uses | local data stores to retrieve s | upplemental attrit | outes to be sent in an assertion. Sp | ecify an Attribute S |
| ATTRIBUTE SOU    | URCE DESCRIPTION                |                    | et                                   |                      |
| ACTIVE DATA S    | TORE                            |                    | et                                   |                      |
| DATA STORE TY    | YPE                             | LDAP               |                                      |                      |
| Manage Dat       | a Stores                        |                    |                                      |                      |

#### 21.在LDAP Directory Search下,定義域中LDAP使用者查詢的Base DN,然後按一下Next。

SP Connection | Browser SSO | Assertion Creation | IdP Adapter Mapping

| Data Store LDAP Directory | Search LDAP Filter | Attribute Contract Fulfillment | Summary |
|---------------------------|--------------------|--------------------------------|---------|
|---------------------------|--------------------|--------------------------------|---------|

Please configure your directory search. This information, along with the attributes supplied in the contract, will be used

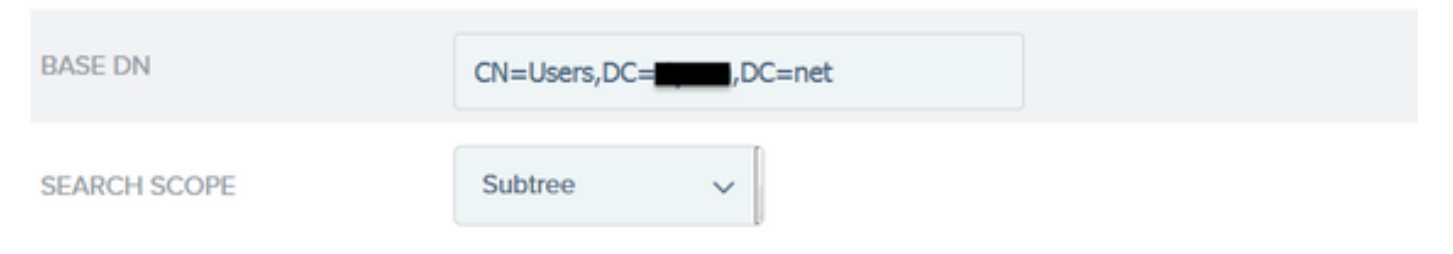

**注意**:這一點很重要,因為它將在LDAP使用者查詢期間定義基本DN。錯誤定義的Base DN將 導致在LDAP架構中找不到Object Not found。

22.在LDAP Filter下新增字串sAMAccountName=\${username}, 然後單擊Next。

# SP Connection | Browser SSO | Assertior

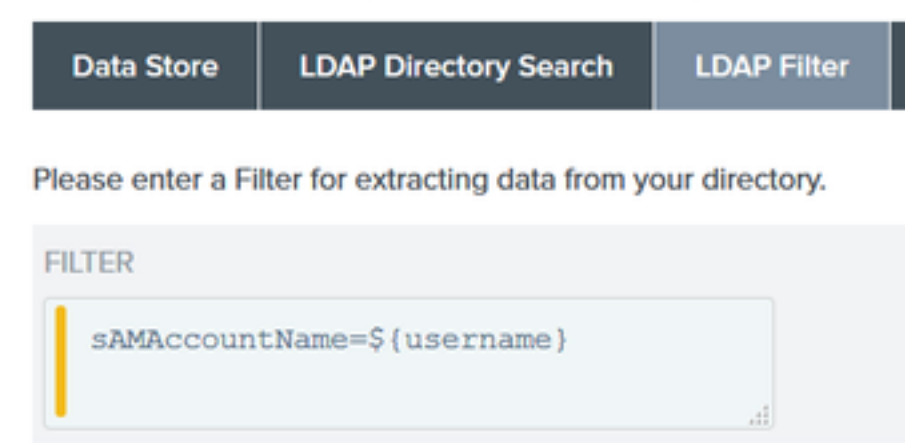

#### 23.在Attribute Contract Fulfillment下,選擇給定的選項,然後按一下Next。

#### SP Connection | Browser SSO | Assertion Creation | IdP Adapter Mapping | Attribu

| Data Store LDAP Directory Search LDAP Filter Attribute Contract Fulfillment Summary |
|-------------------------------------------------------------------------------------|
|-------------------------------------------------------------------------------------|

Fulfill your Attribute Contract with values from the authentication adapter, dynamic text values, or from a data store lookup.

| Attribute Contract | Source  |   | Value    |   |
|--------------------|---------|---|----------|---|
| SAML_SUBJECT       | Adapter | ~ | username | ~ |
| mail               | Adapter | ~ | mail     | * |
| memberOf           | Adapter | ~ | memberOf | ~ |

24.在摘要部分驗證配置,然後按一下完成。

- 25.返回Attribute Sources & User lookup,按一下Next。
- 26.在Failsafe Attribute Source下,按一下Next。
- 27.在Attribute Contract Fulfillment下,選擇這些選項,然後按一下Next。

| Attribute Contract | Source  |   | Value            |
|--------------------|---------|---|------------------|
| SAML_SUBJECT       | Adapter | ~ | username v       |
| mail               | Text    | ~ | no email address |
| memberOf           | Text    | ~ | no group found   |

28.驗證「摘要」部分中的配置,然後按一下完成。

29.返回Authentication Source Mapping,按一下Next。

30.在Summary頁面下驗證配置後,按一下Done。

31.返回Assertion Creation,按一下Next。

32.在Protocol Settings下,按一下Configure Protocol Settings。此時必須已填充兩個條目。按「Next」(下一步)。

SP Connection | Browser SSO | Protocol Settings

| Assertion Consumer S     | ervice URL      | Allowable SAML Bindings       | Signature Policy       | Encryption Policy       | Summary           |                                                                          |
|--------------------------|-----------------|-------------------------------|------------------------|-------------------------|-------------------|--------------------------------------------------------------------------|
| As the IdP, you send SAM | L assertions to | the SP's Assertion Consumer S | orvice. The SP may rec | uest that the SAML asse | ertion be sent to | one of several URLs, via different bindings. Please provide the possible |
| Default                  | Inde            | ex                            | Binding                | 1                       |                   | Endpoint URL                                                             |
| default                  | 0               |                               | POST                   |                         |                   | https://14.36.157.210.8443/portal/SSOLoginResponse.action                |
|                          | 1               |                               | POST                   |                         |                   | https://torise21a.rtpaaa.net/8443/portal/SSOLoginResponse.action         |

33.在SLO服務URL下,按一下下一步。

34.在允許的SAML繫結上,取消選中選項ARTIFACT和SOAP,然後按一下下一步。

| Assertion Consumer Service URL | SLO Service URLs | Allowable SAML Bindings |
|--------------------------------|------------------|-------------------------|
|--------------------------------|------------------|-------------------------|

When the SP sends messages, what SAML bindings do you want to allow?

|      | ARTIFACT                 |
|------|--------------------------|
| ~    | POST                     |
| •    | REDIRECT                 |
|      | SOAP                     |
| 35.在 | 「簽名策略」下,按一下 <b>下一步</b> 。 |

36.在「加密策略」下,按一下**下一步**。

37.檢視「摘要」頁中的配置,然後按一下**完成**。

38.返回Browser SSO > Protocol settings,按一下Next,驗證配置,然後按一下Done。

39.出現瀏覽器SSO頁籤。按「Next」(下一步)。

#### SP Connection

Configure Browser SSO

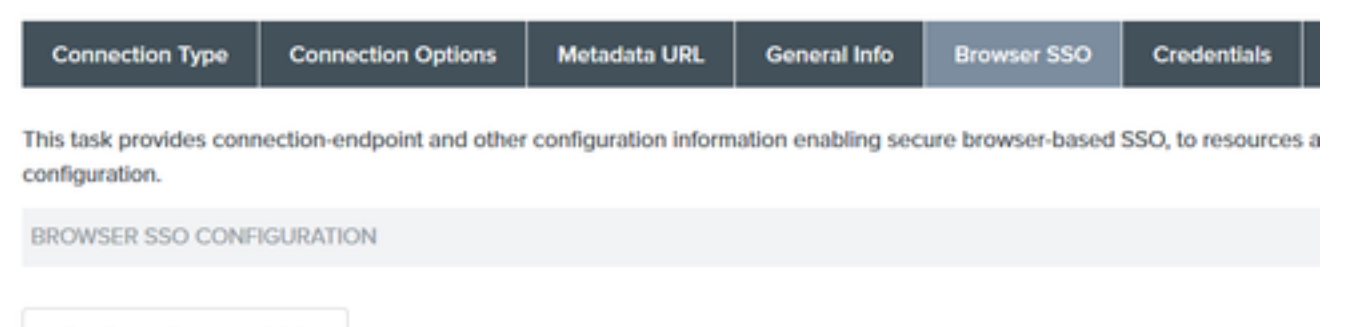

40.在Credentials下,按一下Configure Credentials,然後選擇在IdP與ISE通訊期間使用的簽名證書 ,並選中Include the certificate in the signature選項。然後點選下一步。

### SP Connection | Credentials

**Digital Signature Settings** Signature Verification Settings Summary

You may need to digitally sign SAML messages or security tokens to protect against tampering. Please select a key/c

| SIGNING CERTIFICATE | 01:55:31:36:ED:D8 (cn=147.1) ~                                          |
|---------------------|-------------------------------------------------------------------------|
|                     | ✓ INCLUDE THE CERTIFICATE IN THE SIGNATURE <keyinfo> ELEMENT.</keyinfo> |
|                     | INCLUDE THE RAW KEY IN THE SIGNATURE <keyvalue> ELEMENT.</keyvalue>     |
| SIGNING ALGORITHM   | RSA SHA256 V                                                            |

**註**意:如果沒有配置證書,請點選**Manage Certificates**並按照提示生成自簽名證書,用於對 ISE通訊的IdP進行簽名。

41.驗證摘要頁面下的配置,然後按一下完成。

42.返回**憑證**頁籤,按一下**下一步**。

43. 在Activation & Summary下,選擇Connection Status ACTIVE,驗證其餘配置,然後按一下 Done。

SP Connection

|                                                                                                    | Activation & Summary |
|----------------------------------------------------------------------------------------------------|----------------------|
| Summary information for your SP connection. Click a heading in a section to edit a particular configuration setting. |                      |
| Connection Status   ACTIVE INACTIVE                                                                                  |                      |

#### 步驟4.將IdP後設資料匯入ISE外部SAML IdP提供程式配置檔案

- 在PingFederate管理控制檯下,選擇Server Configuration > Administrative Functions > Metadata Export。 如果伺服器已配置為多個角色(IdP和SP),請選擇I is the Identity Provider(IdP)選項。按「Next」(下一步)。
- 2. 在元資料模式下,選擇「手動選擇要包括在後設資料中的資訊」。按「Next」(下一步)。

USE A CONNECTION FOR METADATA GENERATION

SELECT INFORMATION TO INCLUDE IN METADATA MANUALLY

USE THE SECONDARY PORT FOR SOAP CHANNEL

- 3.在**Protocol**下按一下**Next**。
- 4.在**屬性合約**上按一下**下一步**。
- 5.在Signing Key下,選擇之前在連線配置檔案中配置的證書。按「Next」(下一步)。

#### Export Metadata

| Metadata Role | Metadata Mode | Protocol | Attribute Contract | Signing Key |
|---------------|---------------|----------|--------------------|-------------|
|---------------|---------------|----------|--------------------|-------------|

The metadata may contain a public key that this system uses for digital signatures. If you wish to inclu

DIGITAL SIGNATURE KEYS/CERTS

01:55:31:36:ED:D8 (cn=\_\_\_\_.147.1)

6.在Metadata Signing下,選擇簽名證書,並選中Include this certificate's public key in the key info element。按「Next」(下一步)。

| SIGNING CERTIFICATE | 01:55:31:36:ED:D8 (cn=14.36.147.1)                                                    |
|---------------------|---------------------------------------------------------------------------------------|
|                     | INCLUDE THIS CERTIFICATE'S PUBLIC KEY CERTIFICATE IN THE <keyinfo> ELEMENT.</keyinfo> |
| SIGNING ALGORITHM   | RSA SHA256 V                                                                          |

7. 在XML加密證書下,按一下下一步。

注意:在此強制加密的選項由網路管理員決定。

8.在Summary部分下,按一下Export。儲存生成的後設資料檔案,然後按一下完成。

| EXport metadata                                                                                                 |                                             |
|----------------------------------------------------------------------------------------------------|---------------------------------------------|
| Metadata Role Metadata Mode Protocol Attribute Contract Signing Key Metadata Signing XML Encryption Certificate | Export & Summary                            |
| Click the Export button to export this metadata to the file system.                                             |                                             |
| Export Metadata                                                                                                 |                                             |
| Metadata Role                                                                                                   |                                             |
| Metadata role                                                                                                   | Identity Provider                           |
| Metadata Mode                                                                                                   |                                             |
| Metadata mode                                                                                                   | Select information manually                 |
| Use the secondary port for SOAP channel                                                                         | falso                                       |
| Protocol                                                                                                    |                                             |
| Protocol                                                                                                    | SAML2.0                                     |
| Attribute Contract                                                                                              |                                             |
| Atributo                                                                                                    | None defined                                |
| Signing Key                                                                                                    |                                             |
| Signing Key                                                                                                    | CN:14.36.H73, OU:TAC, O:ICisco, LIRTP, C/US |
| Metadata Signing                                                                                                |                                             |
| Signing Cortificate                                                                                             | CN=14.36.M73, OU=TAC, O=Clisco, L=RTP, C=US |
| Include Certificate in KeyInfo                                                                                  | false                                       |
| Include Raw Key in KeyValue                                                                                     | false                                       |
| Selected Signing Algorithm                                                                                      | RSA SHA256                                  |
| XML Encryption Certificate                                                                                      |                                             |
| Encryption Keys/Certs                                                                                           | NONE                                        |
| Export                                                                                                    |                                             |

9.在ISE下,選擇Administration > Identity Management > External Identity Sources > SAML Id Providers > PingFederate。

10.按一下**Identity Provider Config > Browse**,然後繼續匯入從PingFederate後設資料匯出操作儲存 的後設資料。

# SAML Identity Provider

. . . . . . . .

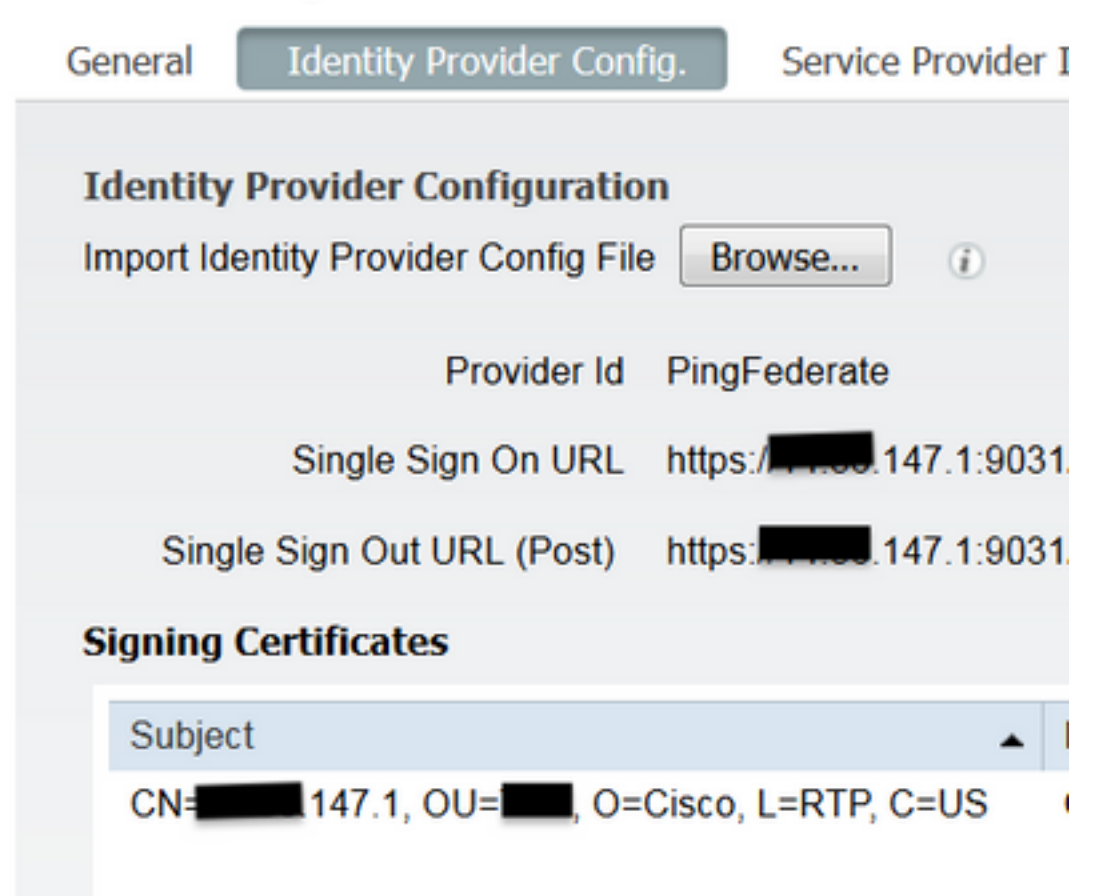

11.在Group Membership Attribute下選擇Groups頁籤,然後按一下Add

#### 在Name in Assertion下,新增從LADP身份驗證檢索memberOf屬性時IdP必須返回的可分辨名稱。 在這種情況下,配置的組連結到TOR的發起人組,並且此組的DN如下:

| SAML Ider         | ntity Provider            |                        |        |            |                                 |   |
|-------------------|---------------------------|------------------------|--------|------------|---------------------------------|---|
| General           | Identity Provider Config. | Service Provider Info. | Groups | Attributes | Advanced Settings               |   |
| Groups<br>Group M | lembership Attribute me   | mberOf                 |        |            |                                 | ٢ |
| 📥 Add             | / Edit XDelete            |                        |        |            |                                 |   |
| Na                | me in Assertion           |                        |        |            | <ul> <li>Name in ISE</li> </ul> |   |
| C1                | N=TOR,DC=met              |                        |        | Sa         | TOR<br>I Cancel                 |   |

新增DN和「ISE中的名稱」說明後,按一下**OK**。

12.選擇Attributes頁籤,然後按一下Add。

在此步驟中,新增從IdP傳遞的SAML令牌中包含的屬性「mail」(根據LDAP上的Ping查詢),該 令牌必須包含該對象的電子郵件屬性。

| Add Attribute      |           | x |
|--------------------|-----------|---|
| *Name in Assertion | mail      |   |
| Туре               | STRING    |   |
| Default value      |           |   |
| "Name in ISE       | mail      | ۲ |
|                    | OK Cancel |   |

注意:步驟11和12確保ISE通過IdP登入操作接收AD對象Email和MemberOf屬性。

# 驗證

1. 使用門戶測試URL或遵循CWA流程啟動訪客門戶。使用者可以選擇輸入訪客憑證、建立自己 的帳戶和員工登入。

#### Sign On

Welcome to the Guest Portal. Sign on with the username and password provided to you.

| Password: |                         |  |
|-----------|-------------------------|--|
|           |                         |  |
|           | Sign On                 |  |
|           | sign on                 |  |
|           | Don't have an account?  |  |
|           | You can also login with |  |

2.按一下Employee Login。由於沒有活動會話,使用者將被重定向到IdP登入門戶。

| Sign On                                        |
|------------------------------------------------|
| Please sign on and we'll send you right along. |
| USERNAME                                       |
| PASSWORD                                       |
| Sign On                                        |

3.輸入AD憑證,然後按一下**登入**。

4. IdP登入螢幕會將使用者重定向到「訪客門戶成功」頁面。

Success

You now have Internet access through this network.

5.此時,每次使用者返回訪客門戶並選擇「Employee Login」時,只要會話在IdP中仍然處於活動狀態,就會允許他們進入網路。

## 疑難排解

SAMLise-psc.logAdministration > Logging > Debug log Configuration > Select the node issued > Set SAML component to debug level(SAML)

# CLIISEshow logging application ise-psc.log tailSAMLise-psc.logOperations > Troubleshoot > Download Logs > Select the ISE node > Debug Logs>ise-psc.log

```
2016-06-27 16:15:39,366 DEBUG [http-bio-10.36.157.210-8443-exec-3][]
cpm.saml.framework.impl.SAMLFacadeImpl -::::- SAMLUtils::isOracle() - checking whether IDP URL
indicates that its OAM. IDP URL: https://10.36.147.1:9031/idp/sso.saml2
2016-06-27 16:15:39,366 DEBUG [http-bio-10.36.157.210-8443-exec-3][]
cpm.saml.framework.impl.SAMLFacadeImpl -::::- SPProviderId for PingFederate is: http://CiscoISE
/5b4c0780-2da2-11e6-a5e2-005056a15f11
2016-06-27 16:15:39,366 DEBUG [http-bio-10.36.157.210-8443-exec-3][]
cpm.saml.framework.impl.SAMLFacadeImpl -::::- ResponseValidationContext:
        IdP URI: PingFederate
        SP URI: http://CiscoISE/5b4c0780-2da2-11e6-a5e2-005056a15f11
       Assertion Consumer URL: https://10.36.157.210:8443/portal/SSOLoginResponse.action
       Request Id: _5b4c0780-2da2-11e6-a5e2-005056a15f11_DELIMITERportalId_EQUALS5b4c0780-2da2-
11e6-a5e2-005056a15f11_SEMIportalSessionId_EQUALS309f733a-99d0-4c83-8
b99-2ef6b76c1d4b_SEMI_DELIMITER10.36.157.210
       Client Address: 10.0.25.62
       Load Balancer: null
2016-06-27 16:15:39,366 DEBUG [http-bio-10.36.157.210-8443-exec-3][]
cpm.saml.framework.validators.BaseSignatureValidator -::::- Determine the signing certificate
2016-06-27 16:15:39,366 DEBUG [http-bio-10.36.157.210-8443-exec-3][]
cpm.saml.framework.validators.BaseSignatureValidator -::::- Validate signature to SAML standard
with cert:CN=10.36.147.1, OU=TAC, O=Cisco, L=RTP, C=US serial:1465409531352
2016-06-27 16:15:39,367 DEBUG [http-bio-10.36.157.210-8443-exec-3][]
org.opensaml.xml.signature.SignatureValidator -::::- Creating XMLSignature object
2016-06-27 16:15:39,367 DEBUG [http-bio-10.36.157.210-8443-exec-3][]
org.opensaml.xml.signature.SignatureValidator -::::- Validating signature with signature
algorithm URI: http://www.w3.org/2001/04/xmldsig-more#rsa-sha256
2016-06-27 16:15:39,368 DEBUG [http-bio-10.36.157.210-8443-exec-3][]
cpm.saml.framework.validators.SAMLSignatureValidator -::::- Assertion signature validated
succesfully
2016-06-27 16:15:39,368 DEBUG [http-bio-10.36.157.210-8443-exec-3][]
cpm.saml.framework.validators.WebSSOResponseValidator -::::- Validating response
2016-06-27 16:15:39,368 DEBUG [http-bio-10.36.157.210-8443-exec-3][]
cpm.saml.framework.validators.WebSSOResponseValidator -::::- Validating assertion
2016-06-27 16:15:39,368 DEBUG [http-bio-10.36.157.210-8443-exec-3][]
cpm.saml.framework.validators.AssertionValidator -::::- Assertion issuer succesfully validated
2016-06-27 16:15:39,368 DEBUG [http-bio-10.36.157.210-8443-exec-3][]
cpm.saml.framework.validators.AssertionValidator -::::- Subject succesfully validated
```

```
2016-06-27 16:15:39,368 DEBUG [http-bio-10.36.157.210-8443-exec-3][]
cpm.saml.framework.validators.AssertionValidator -::::- Conditions succesfully validated
2016-06-27 16:15:39,368 DEBUG [http-bio-10.36.157.210-8443-exec-3][]
cpm.saml.framework.impl.SAMLFacadeImpl -:::- SAML Response: validation succeeded for guest
IDPResponse
:
```

```
IdP ID: PingFederate
Subject: guest
SAML Status Code:urn:oasis:names:tc:SAML:2.0:status:Success
SAML Success:true
SAML Status Message:null
SAML email:guest@example
SAML Exception:null
2016-06-27 16:15:39,368 DEBUG [http-bio-10.36.157.210-8443-exec-3][]
cpm.saml.framework.impl.SAMLFacadeImpl -::::- AuthenticatePortalUser - about to call
```

```
authenticateSAMLUser messageCode:null subject:guest
2016-06-27 16:15:39,375 DEBUG [http-bio-10.36.157.210-8443-exec-3][]
```

cpm.saml.framework.impl.SAMLFacadeImpl -::::- Authenticate SAML User - result:PASSED

# 相關資訊

- 使用思科WLC和ISE進行中央Web身份驗證的配置示例。
- 使用交換機和身份服務引擎進行中央Web身份驗證的配置示例。
- 思科身份服務引擎版本2.1發行說明
- 思科身份服務引擎管理員指南2.1版

#### 關於此翻譯

思科已使用電腦和人工技術翻譯本文件,讓全世界的使用者能夠以自己的語言理解支援內容。請注 意,即使是最佳機器翻譯,也不如專業譯者翻譯的內容準確。Cisco Systems, Inc. 對這些翻譯的準 確度概不負責,並建議一律查看原始英文文件(提供連結)。